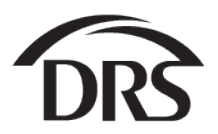

# **ERA: Verify Retirement Status**

How do I look up if a member is retired or has applied for retirement?

1. Open the Process menu and select "Member Management"

| VARIAGED VALUE<br>Department of<br>Retirement Systems                                                                                                    |          |
|----------------------------------------------------------------------------------------------------|----------|
| Home                                                                                                    |          |
| Employer Management 🗙                                                                                                    |          |
| Processes 🗙                                                                                                    |          |
| Reports 🗙                                                                                                    | <b>.</b> |
| llama                                                                                                    |          |
| Home                                                                                                    |          |
| View Contacts                                                                                                    |          |
| Employer Management 💙                                                                                                    |          |
| Processes 💙                                                                                                    |          |
|                                                                                                    |          |
| Employer Reporting                                                                                                    |          |
| Employer Reporting<br>Manage Payments                                                                                                    |          |
| Employer Reporting<br>Manage Payments<br>Member Management                                                                                                    |          |
| Employer Reporting<br>Manage Payments<br>Member Management<br>My Documents                                                                                                    |          |
| Employer Reporting<br>Manage Payments<br>Member Management<br>My Documents<br>OASI - Old Age & Survivors<br>Insurance RFEI                                                                                             |          |
| Employer Reporting<br>Manage Payments<br>Member Management<br>My Documents<br>OASI - Old Age & Survivors<br>Insurance RFEI<br>NLEC - Non-LEOFF Employer<br>Compensation                                                |          |
| Employer Reporting<br>Manage Payments<br>Member Management<br>My Documents<br>OASI - Old Age & Survivors<br>Insurance RFEI<br>NLEC - Non-LEOFF Employer<br>Compensation<br>RFEI - Requests for Employer<br>Information |          |
| Employer Reporting<br>Manage Payments<br>Member Management<br>My Documents<br>OASI - Old Age & Survivors<br>Insurance RFEI<br>NLEC - Non-LEOFF Employer<br>Compensation<br>RFEI - Requests for Employer<br>Information |          |

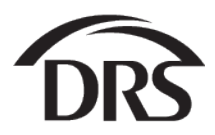

## 2. Select "Start"

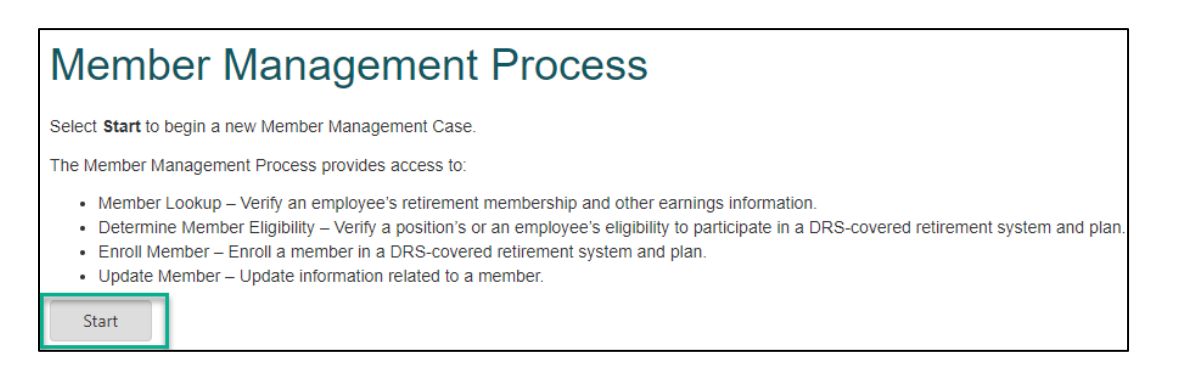

#### 3. Enter the member's Social Security Number and select "Search"

| Member Lookup     Case Information       Search Criteria     Search | Member Management | — Member Lookup  | Member Lookup in Progress |
|---------------------------------------------------------------------|-------------------|------------------|---------------------------|
| Search Criteria                                                     | Member Lookup     | Case Information |                           |
| SSN: Search                                                         | Search Crite      | eria             |                           |
|                                                                     | SSN:              | ***              | Search                    |

The Member Lookup In Progress screen is displayed in the Profile Information tab. The Personal Information tab shows the member's information.

| Member Management — I | Member Lookup                       |                     |                                    | Member Lookup In Progress |
|-----------------------|-------------------------------------|---------------------|------------------------------------|---------------------------|
| Member Lookup         | Case Information                    |                     |                                    |                           |
| Search Criteria       |                                     |                     |                                    |                           |
| Coulding on the       |                                     |                     |                                    |                           |
| SSN:                  |                                     |                     |                                    | Search                    |
| 🥪 Member Inform       | nation                              |                     |                                    |                           |
| Profile Informat      | tion System/Plan Faming Information |                     |                                    |                           |
|                       | Contract and Canning monitation     |                     |                                    |                           |
| Personal Infe         | ormation Contact Information        |                     |                                    |                           |
| -                     |                                     |                     |                                    |                           |
| SSN:                  |                                     |                     |                                    |                           |
| Title:                |                                     |                     |                                    |                           |
| First Name:           | THERESA                             |                     | Middle Name: M                     |                           |
| Last Name:            | SMITH                               |                     |                                    |                           |
| Extension:            |                                     |                     | Suffix:                            |                           |
| Gender:               | Female                              |                     |                                    |                           |
| Birth Date:           | 02/29/1984                          |                     |                                    |                           |
|                       |                                     |                     |                                    |                           |
|                       |                                     |                     |                                    |                           |
|                       |                                     |                     |                                    |                           |
|                       |                                     | Go to Update Member | Go to Determine Member Eligibility |                           |

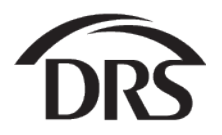

## 4. Select the "System/Plan" tab.

| Member Information  |             |                     |  |
|---------------------|-------------|---------------------|--|
| Profile Information | System/Plan | Earning Information |  |
| Dereenel Informati  | contact in  | formation           |  |
| Personal mormatic   | Contact In  | IOIMAtion           |  |

The System and Plans for the member are displayed with detailed information.

#### 5. Select the magnifying glass/paper icon next to appropriate retirement system.

| <ul> <li>Member Information</li> </ul>     |            |            |           |                  |                                    |                             |                            |   |
|--------------------------------------------|------------|------------|-----------|------------------|------------------------------------|-----------------------------|----------------------------|---|
| Profile Information System/Plan Earning    | ng Informa | ation      |           |                  |                                    |                             |                            |   |
| ✓ System/Plan                              |            |            |           |                  |                                    |                             |                            |   |
| System                                     | Plan       | Entry Date | Status    | Plan Choice Date | Choice Status                      | Total Service Credit Months | Total Service Credit Years |   |
| Deferred Compensation Program (DCP)        | Plan 1     | 11/10/2010 | Active    |                  | Enrolled into this plan            | 0.00                        | 0.00                       | Q |
| Public Employees' Retirement System (PERS) | Plan 2     | 01/06/1992 | Active    |                  | Has January transfer rights        | 334.00                      | 27.83                      | 4 |
| ą                                          |            |            |           |                  |                                    |                             |                            | L |
|                                            |            |            |           |                  |                                    |                             |                            |   |
|                                            |            |            |           |                  |                                    |                             |                            |   |
|                                            |            |            |           |                  |                                    | _                           |                            |   |
|                                            |            |            | Go to Upo | late Member      | Go to Determine Member Eligibility |                             |                            |   |

The Employment Information tab is displayed with an Employment History and Retirement Data tab.

# 6. Select the "Retirement Data" tab.

|                                  |                   | -               |          |                |             |            |                               |  |
|----------------------------------|-------------------|-----------------|----------|----------------|-------------|------------|-------------------------------|--|
| Employment Histor                | y Retirement Data |                 |          |                |             |            |                               |  |
|                                  |                   |                 |          |                |             |            |                               |  |
| <ul> <li>Employment H</li> </ul> | story             |                 |          |                |             |            |                               |  |
| Report Group                     | Begin Date        | Separation Date | Job Type | Position Title | Position ID | Substitute | Employer                      |  |
| 0180                             | 01/06/1992        |                 |          |                |             | No         | University Of Washington - Uw |  |
|                                  |                   |                 |          |                |             |            |                               |  |
|                                  |                   |                 |          |                |             |            |                               |  |
|                                  |                   |                 |          |                |             |            |                               |  |

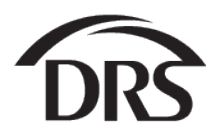

#### Examples:

A. The member is retired under the 2008 Early Retirement Factors (ERF):

| Employment Information   |                              |                  |          |
|--------------------------|------------------------------|------------------|----------|
| Employment History       | Retirement Data              |                  |          |
| Benefit Reduction Type : | 2008 Early Retirement Factor | Retirement Date: | 7/1/2013 |
|                          |                              |                  |          |
|                          |                              | Close            |          |

B. The member retired with a regular service retirement:

| Em | ployment Information |                 |       |  |  |
|----|----------------------|-----------------|-------|--|--|
|    |                      |                 |       |  |  |
|    | Employment History   | Retirement Data |       |  |  |
| R  | etirement Date:      | 07/01/2011      |       |  |  |
|    |                      |                 |       |  |  |
| ·  |                      |                 | Close |  |  |

C. The member has applied for retirement:

| E | mployment Information   |                   |                         |     |
|---|-------------------------|-------------------|-------------------------|-----|
|   |                         |                   |                         |     |
|   | Employment History      | Retirem nt Data   |                         |     |
|   | Retirement Date:        | 12/01/2019        |                         |     |
|   | Retirement Eligibility: | Unreduced Benefit | Applied For Retirement: | Yes |
|   | Retirement Status:      | Logged            |                         |     |
|   |                         |                   |                         |     |
|   |                         |                   |                         |     |
|   |                         |                   | Close                   |     |

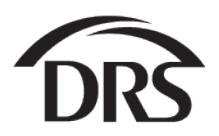

When you see **applied for retirement** with a date in the past that doesn't mean the member has retired yet. The application was logged but it has not gone through the final process. Once it's gone through the final process it will look like example A. Please check Member Management again. In example D, the member applied for retirement with a date in the past. This member will be a 2008 ERF upon completion of the process.

D. The member has applied for retirement with a retroactive date:

| Employment Information  |                 |                         |     |
|-------------------------|-----------------|-------------------------|-----|
|                         |                 |                         |     |
| Employment History      | Retirement Data |                         |     |
| Retirement Date:        | 11/01/2019      |                         |     |
| Retirement Eligibility: | Reduced Benefit | Applied For Retirement: | Yes |
|                         |                 |                         |     |
|                         |                 | Close                   |     |
|                         |                 | Close                   |     |

E. The member is eligible for retirement but hasn't submitted an application:

| Employment Information  | n               |  |
|-------------------------|-----------------|--|
| Employment History      | Retirement Data |  |
| Retirement Eligibility: | Reduced Benefit |  |
|                         |                 |  |
|                         | Close           |  |

F. If the member isn't eligible to retire there will be no "Retirement Data" tab:

| Report Group | Begin Date | Separation Date | Job Type | Position Title | Position ID | Investment Manager                | Rate Option | Substitute | Employer        |
|--------------|------------|-----------------|----------|----------------|-------------|-----------------------------------|-------------|------------|-----------------|
| 9561         | 09/08/2015 |                 |          |                |             | Washington State Investment Board | E           | No         | Tumwater SD 033 |
| 9561         | 10/01/2014 | 08/31/2015      |          |                |             |                                   |             | Yes        | Tumwater SD 033 |
| 3561         | 10/01/2014 | 08/31/2015      |          |                |             |                                   |             | Yes        | Tumwater SD 033 |

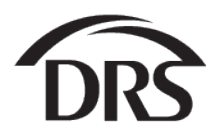

# 7. Select the "Close" button at the bottom of the screen to close out of the Retirement Data or the Detail Form screen.

If you have more members to look up, select the "Member Lookup" tab and enter a new SSN.

| lember Management — Member Lookup          |               |            |        | Member Lookup in Progress |               |                             |                            |        |
|--------------------------------------------|---------------|------------|--------|---------------------------|---------------|-----------------------------|----------------------------|--------|
| Member Lookup Notifications Case Infe      | ormation      |            |        |                           |               |                             |                            |        |
| 👻 Search Criteria                          |               |            |        |                           |               |                             |                            |        |
| SSN:                                       |               |            |        |                           | ]             |                             |                            | Search |
| Member Information                         |               |            |        |                           |               |                             |                            |        |
| Profile Information System/Plan Er         | arning Inform | ation      |        |                           |               |                             |                            |        |
| System/Plan                                |               |            |        |                           |               |                             |                            |        |
| System                                     | Plan          | Entry Date | Status | Plan Choice Date          | Choice Status | Total Service Credit Months | Total Service Credit Years |        |
| Public Employees' Retirement System (PERS) |               |            |        |                           |               |                             |                            | a)     |
|                                            |               |            |        |                           |               |                             |                            |        |
| 4                                          |               |            |        |                           |               |                             |                            | 0      |
| ۵                                          |               |            |        |                           |               |                             |                            | C      |
| مَ                                         |               |            |        |                           |               |                             |                            | D      |
| ą                                          |               |            |        |                           |               |                             |                            | C      |